# MoneyView -

## Makkelijk zoeken: veranderingen in MoneyView Advisa per 19 maart 2018

Uit onderzoek onder onze gebruikers kwam naar voren dat de zeer uitgebreide informatie over de ins en outs van producten zéér gewaardeerd wordt. Deze grote hoeveelheid gegevens neemt –zoals dit onderzoek uitweesechter ook een nadeel met zich mee: het vinden van precies het juiste kenmerk tussen al die honderden andere voorwaarden is 'een uitdaging'. Om dit zoeken en vinden van kenmerken sneller en makkelijker te maken, introduceert MoneyView nieuwe zoekmogelijkheden in de MoneyView-Advisarelease van 19 maart 2018.

#### Veranderingen in MoneyView Advisa Online

#### Zoekfuncties en indeling van kenmerkenscherm

Het selecteren van filters en wensen wordt op diverse manieren aangepast:

- 1) In menu 'Zoek kenmerk' kan in het menu naar kenmerken worden gezocht;
- 2) Menu 'Kies sjabloon' is toegevoegd
- 3) De functie 'Uitgebreid zoeken' is toegevoegd
- 4) De optie 'Toon kenmerken alfabetisch' is toegevoegd
- 5) De optie 'Toon kenmerken per paragraaf' is toegevoegd' (staat default aan)
- 6) 'Overzicht actieve kenmerken' wordt door middel van 'Groepeer actieve kenmerken' in werking gesteld.

| - Zoek kenmerk -                                                 | 3                                                   |
|------------------------------------------------------------------|-----------------------------------------------------|
| 2 - Kies sjabloon -                                              | Uitgebreid zoeken                                   |
| ◯ Toon kenmerken alfabetisch<br>5 ● Toon kenmerken per paragraaf | Groepeer actieve kenmerken<br>Deselecteer kenmerken |
| Naam                                                             | Eis Wens Info                                       |
| Rentekeuze                                                       | •                                                   |
| Actieve kenmerken 6                                              | Aantal: 0                                           |
| 🕂 Veel gebruikte kenmerken                                       |                                                     |
| 🕂 Minima en maxima                                               |                                                     |
| 🗄 Kenmerken aanvrager                                            |                                                     |
| 🗄 Kenmerken lening en onderpand                                  |                                                     |
| 🛨 Kenmerken aflossing                                            |                                                     |
| 🗄 Kenmerken extra faciliteiten                                   |                                                     |
| 🗄 Kosten, opslagen en boetes                                     |                                                     |
| 🕂 GHF                                                            |                                                     |
|                                                                  |                                                     |

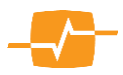

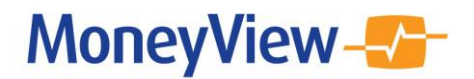

#### Schermindeling obv paragrafen

Default is het scherm ingesteld op 'Toon kenmerken per paragraaf':

Het rentekeuze-filter, of andere Tarief filters staan in voorkomende gevallen 'los' bovenaan. Daaronder staan de Advisa-paragrafen.

Door op het 'plusje' vóór een paragraaf te klikken, 'klapt' deze open en zijn de kenmerken die in de paragraaf vallen te zien en in te stellen als eis, wens of als 'informatief';

Als u een wens of eis definieert en u heeft de optie 'Toon kenmerken per paragraaf' aanstaan, dan wordt het geselecteerde kenmerk automatisch óók getoond in de paragraaf 'actieve kenmerken' bovenaan.

| - Zoek kenmerk -                                                                     | <b>•</b>                                            |
|--------------------------------------------------------------------------------------|-----------------------------------------------------|
| - Kies sjabloon -                                                                    |                                                     |
| <ul> <li>Toon kenmerken alfabetisch</li> <li>Toon kenmerken per paragraaf</li> </ul> | Groepeer actieve kenmerken<br>Deselecteer kenmerken |
| Naam                                                                                 | Eis Wens Info                                       |
| Rentekeuze                                                                           | •                                                   |
| Actieve kenmerken                                                                    | Aantal: 0                                           |
| 🗄 Veel gebruikte kenmerken                                                           |                                                     |
| \pm Minima en maxima                                                                 |                                                     |
| + Kenmerken aanvrager                                                                |                                                     |
| + Kenmerken lening en onderpand                                                      |                                                     |
| + Kenmerken aflossing                                                                |                                                     |
| + Kenmerken extra faciliteiten                                                       |                                                     |
| Hosten, opslagen en boetes                                                           |                                                     |
| 🗄 GHF                                                                                |                                                     |
|                                                                                      |                                                     |

|    | Naam                                        | Eis | Wens | Info    |   |
|----|---------------------------------------------|-----|------|---------|---|
|    | Rentekeuze                                  | ۲   |      |         | * |
| -  | Actieve kenmerken                           |     | Aa   | ntal: 0 |   |
| -) | Veel gebruikte kenmerken                    |     |      |         |   |
|    | Disagio                                     |     |      |         |   |
|    | RVP meeverhuizen per leningdeel             | ۲   |      | ۲       |   |
|    | Schadepakket verplicht                      | ۲   |      |         |   |
|    | Woonlastenfaciliteit NHG                    | ۲   |      | ۲       | _ |
|    | NHG 12 mnd zzp'er                           | ۰   |      |         |   |
|    | Automatische renteverlaging per einde Maand | ۲   |      | ۲       |   |
|    | RVP meeverhuizen mogelijk                   | ۲   |      |         |   |
|    | Rentevoorstel Aangeboden                    | ۲   |      | ۲       |   |
|    | Suiten via intermediair                     | ٠   |      |         |   |

| <ul> <li>○ Toon kenmerken alfabetisch</li> <li>○ Gr</li> <li>● Toon kenmerken per paragraaf</li> <li>○ De</li> </ul> | roepeer actieve<br>eselecteer kenn | kenme<br>nerken | rken    |   |
|----------------------------------------------------------------------------------------------------|------------------------------------|-----------------|---------|---|
| Naam                                                                                                    | Eis                                | Wens            | Info    |   |
| Rentekeuze                                                                                                    |                                    |                 |         | ^ |
| Actieve kenmerken                                                                                                    |                                    | Aai             | ntal: 4 |   |
| Aanmelden extra aflossing                                                                                            | •                                  |                 |         |   |
| Voorwaarden tijdelijk dienstverband                                                                                  | •                                  |                 | ٠       |   |
| Aantal dagen respijt na rentestijging bij<br>instaprente                                                             | ۲                                  |                 | ۲       |   |
| Aankoop familie                                                                                                    | •                                  |                 |         |   |
| \pm Veel gebruikte kenmerken                                                                                         |                                    |                 |         |   |
| \pm Minima en maxima                                                                                                 |                                    |                 |         |   |
| 🗄 Kenmerken aanvrager                                                                                                |                                    |                 |         |   |
| 🗄 Kenmerken lening en onderpand                                                                                      |                                    |                 |         |   |
| Kenmerken aflossing                                                                                                  |                                    |                 |         | v |

Toon kenmerken alfabetisch Groepeer actieve kenmerken

Eis Wens Info

• • •

~

۲ 

• •

.

•

. . .

۲

۲

۲

۲

🔾 Toon kenmerken per paragraaf 🐹 Deselecteer kenmerken

#### Naam Rentekeuze Aanmelden extra aflossing Aankoop familie Aantal dagen respijt na rentestijging bij instaprente Toon kenmerken alfabetisch Groepeer actieve kenmerken ○ Toon kenmerken per paragraaf 🐹 Deselecteer kenmerken Naam Eis Wens Info Rentekeuze (ver) Koop onder voorwaarden 1 of 2 jr rentebedenktijd mogelijk bij verlenging 2e hypotheek mogelijk als 1e hypotheek elders loopt 2e hypotheek obv nettoschuld 1e hypotheek 30%-regeling Aankoop familie Aanmelden extra aflossing Aanpassing rente 1e hypotheek als gevolg 2e

hypotheek

Aantal dagen respijt na rentestijging bij instaprente

Aantal dagen respijt na rentestijging tijdens rentebedenktijd

#### Schermindeling alfabetisch

Als u de optie 'Toon kenmerken alfabetisch' aanzet, verdwijnen de paragrafen en heeft u de keuze om kenmerken te groeperen. Kiest u voor de optie 'Groepeer actieve kenmerken' dan worden de gekozen kenmerken automatisch bovenaan het overzicht geplaatst. Kiest u niet voor deze optie, dan blijven de kenmerken op hun 'eigen' plek in de alfabetische sortering.

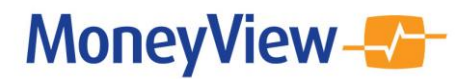

### Menu 'Zoek kenmerk'

Het zoeken naar voorwaarden doet u in de linker bovenkant van het scherm via het menu **[zoek kenmerk].** Hiermee kunt u eenvoudig kenmerken vinden. Door de eerste paar letters

| C | - Zoek kenmerk -             |   | Ŧ |                           |
|---|------------------------------|---|---|---------------------------|
|   | - Kies sjabioon -            |   | Ŧ | Oligebreid Zoeken         |
|   | O Toon kenmerken alfabetisch |   | G | roepeer actieve kenmerken |
|   | Toon kenmerken per paragraaf | × | D | eselecteer kenmerken      |

van een zoekterm in het vak te typen, vindt u snel het kenmerk of de voorwaarde die u nodig heeft. Er wordt gezocht op zowel de "korte" Kenmerknaam als op de "lange" Kenmerkvraag.

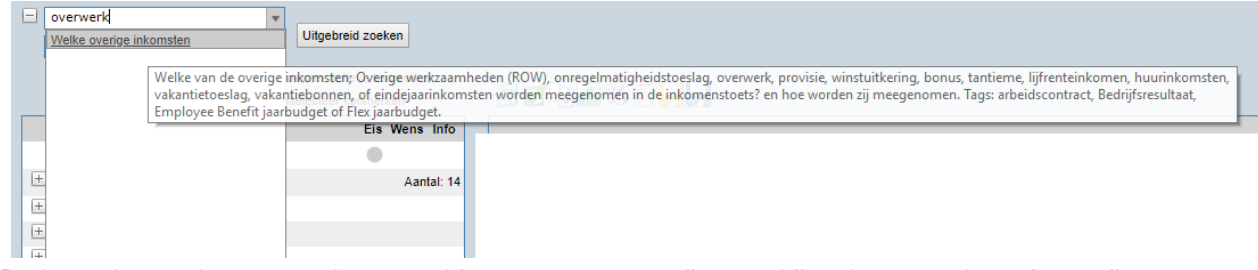

De lange kenmerkvraag wordt getoond in een mouseover die verschijnt als u met de muisaanwijzer over een kenmerk gaat, in het uitrolmenu, zoals in het voorbeeld hierboven waar wordt gezocht op 'overwerk'. Het kenmerk [Welke overige inkomsten] wordt teruggegeven omdat in de lange Advisavraag de term overwerk staat.

#### **Uitrolmenu 'Kies Sjabloon'**

Met het uitrolmenu 'Kies sjabloon' kiest u een sjabloon; de kenmerken worden vanzelf geselecteerd en als het vinkje 'Groepeer actieve kenmerken' aanstaat, worden deze bovenin het overzicht geplaatst.

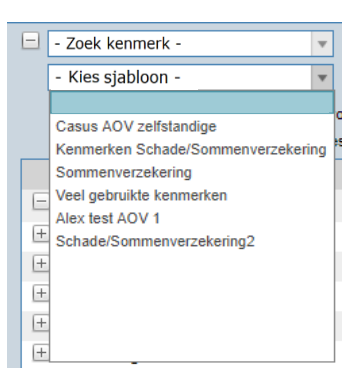

#### Optie 'Toon kenmerken per paragraaf/alfabetisch'

Toon kenmerken alfabetisch 
 Groepeer actieve kenmerken
 Toon kenmerken per paragraaf
 Deselecteer kenmerken

Als u het zoeken via de paragrafen (bekend als de tabbladen van eerdere versies van MoneyView Advisa) makkelijk vindt, dan kiest u voor de optie **[Toon kenmerken per paragraaf]** (default). Wilt u liever Alfabetisch door de kenmerken scrollen dan vinkt u **[Toon kenmerken alfabetisch]** aan.

[Groepeer actieve kenmerken] zorgt ervoor dat de door u geselecteerde kenmerken bij elkaar bovenin de lijst gegroepeerd worden.

**[Deselecteer kenmerken]** zorgt ervoor dat u met een blanco kenmerken lijst opnieuw kunt beginnen.

Als u ervoor kiest om met de default instelling op basis van paragrafen te werken, dan worden deze getoond met een plusje voor iedere paragraaf. Als u hier op klikt ontvouwt zich de paragraaf en worden alle kenmerken getoond binnen die paragraaf. Als u reeds kenmerken geselecteerd hebt worden die in de bovenste paragraaf [Actieve kenmerken] getoond.

| - Zoek kenmerk -                                                                     | <b>•</b>                    |
|--------------------------------------------------------------------------------------|-----------------------------|
| Casus starter                                                                        | Uitgebreid zoeken           |
| <ul> <li>Toon kenmerken alfabetisch</li> <li>Toon kenmerken per paragr af</li> </ul> | Broepeer actieve kenmerken  |
|                                                                                      |                             |
| Naam                                                                                 | EIS Wens Info               |
| Naam<br>Rentekeuze                                                                   | EIS Wens Info               |
| Naam<br>Rentekeuze<br>+ Actieve kenmerken                                            | EIS Wens Info<br>Aantal: 13 |

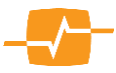

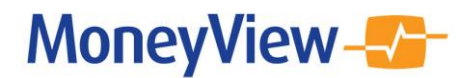

#### **Optie uitgebreid zoeken**

Naast de hiervoor beschreven 'menuzoekfunctie' is ook de 'uitgebreid zoekenfunctie' beschikbaar, waarbij u op basis van een trefwoord op zoek kan gaan naar de kenmerken waar dit tref- of zoekwoord

| - Zoek kenmerk -                                                                     |                       |                                                     |
|--------------------------------------------------------------------------------------|-----------------------|-----------------------------------------------------|
| Casus starter                                                                        |                       | Uitgebreid zoeken                                   |
| <ul> <li>Toon kenmerken alfabetisch</li> <li>Toon kenmerken per paragraaf</li> </ul> | <ul> <li>X</li> </ul> | Groepeer actieve kenmerken<br>Deselecteer kenmerken |

in de Advisa kenmerknaam, of de lange Advisa vraag voorkomt.

| MoneyView                                                                                    | /          | opecial Item   PWW0   Adfiz prestationnetrzoek MoneyViewAdvisa                                                                                     |         |
|----------------------------------------------------------------------------------------------|------------|----------------------------------------------------------------------------------------------------|---------|
| 28-8-2017   16:38:37                                                                         | Uitgebreid | ken                                                                                                    |         |
| Klantgegevens<br>Dhr. B. Unzing<br>Eerdere adviezen<br>Keuze productsoort<br>Filterdefinitie |            | Zoek                                                                                                    |         |
| Rapport                                                                                      |            | erte Zoek                                                                                                    |         |
|                                                                                              |            | Kenmerk Omschrijving                                                                                                    |         |
|                                                                                              |            | Giferte bij onverkochte woning als de huidige woning nog niet is verkocht?                                                                         |         |
|                                                                                              |            | Voorwaarden offerte bij onverkochte woning Wat zijn de voorwaarden voor het uitbrengen van een offerte als de huidige woning nog niet is verkocht? | ?       |
|                                                                                              |            | E Kosten verlengen offerte Kosten verlengen offerte indien de marktrente hoger is dan in offerte?                                                  |         |
|                                                                                              |            | E Rente bij verlenging World dagrente, dalrente of offerterente gehanteerd bij een renteherzieningsvoorstel aan het einde van d                    | de RVP? |
|                                                                                              |            | Wanneer annuleringskosten offerte Worden er annuleringskosten in rekening gebracht na acceptatie, na verlenging van de offerte of nooit?           |         |
|                                                                                              |            | E Offerte mogelijk indien voning onbekend Offerte mogelijk indien nog niet bekend is welke woning gekocht wordt?                                   |         |
|                                                                                              |            | E Acceptatietermijn offerte Hoe lang is de acceptatietermijn van de offerte in weken?                                                              |         |
|                                                                                              |            | Haximale duur offerte oudbouw Hoeveel maanden is de offerte bij oudbouw maximaal geldig, incl. verlenging?                                         |         |
|                                                                                              |            | B Maximale duur offerte nieuwbouw maximaal geldig, incl. verlenging?                                                                               |         |
| Maak                                                                                         |            | Gekligheidsduur offerte zonder verlenging Hoeveel maanden is de offerte geklig bij nieuwbouw/bestaande bouw?                                       |         |
| Nieuwe vergelijking                                                                          |            | Differte verlengen Hoeveel maanden kan de offerte verlengd worden?                                                                                 |         |
| Ga naar                                                                                      |            | E Rente bij passeren Wordt offerte-, dag- of dalrente gehanteerd bij passeren?                                                                     |         |
| Uitloggen                                                                                    | << Terug   | Ingang offertegeldigheid         Wat is het moment waarop de offertegeldigheid ingaat?                                                             |         |
|                                                                                              |            | E Kosten annuleren offerte Hoeveel bedragen de kosten (in % of EUR) voor het annuleren van de offerte?                                             |         |

De Kenmerknaam en de langere kenmerkvraag worden naast elkaar gepresenteerd zodat eenvoudig zichtbaar is in welke kenmerken het gezochte woord voorkomt. Hiermee kunt u snel het kenmerk vinden dat u zoekt maar ziet u direct ook de overige kenmerken die over hetzelfde onderwerp gaan.

#### Kenmerken selecteren

 $\checkmark$ 

In het overzicht ziet u vóór de kenmerknaam een tickbox en een blauw documenticoon. U kunt meerdere kenmerken selecteren met behulp van deze tickboxen. Als u klaar bent met het selecteren van kenmerken keert u terug naar het vorige scherm als u de knop [Toepassen] klikt rechts onderin. De betreffende kenmerk(en) worden dan als 'info' geselecteerd en bovenaan als actieve kenmerken gegroepeerd. U kunt ze dan bewerken en ze als wens of eis definiëren. De kenmerken die reeds in het vorige scherm waren geselecteerd ziet u hier terug met een grijs vinkje. Zo weet u altijd welke kenmerken al gebruikt zijn en welke u nog niet hebt gebruikt.

| offe | rte | Zoek                                       |
|------|-----|--------------------------------------------|
|      |     | Kenmerk                                    |
|      | E   | Offerte bij onverkochte woning             |
|      | E   | Voorwaarden offerte bij onverkochte woning |
| -    | E   | Kosten verlengen offerte                   |
| •    | E   | Rente bij verlenging                       |
| 1    | Ē   | Wanneer annuleringskosten offerte          |
|      | E   | Offerte mogelijk indien woning onbekend    |
|      | Ē   | Acceptatietermijn offerte                  |
|      | E   | Maximale duur offerte oudbouw              |
|      | Ē   | Maximale duur offerte nieuwbouw            |
| 1    | E   | Geldigheidsduur offerte zonder verlenging  |
|      | E   | Offerte verlengen                          |
| 1    | E   | Rente bij passeren                         |

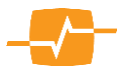

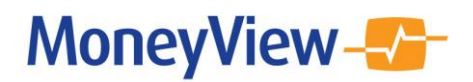

#### Detailinformatie bekijken

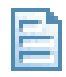

Met de knop <a>

 opent het onderstaande scherm, waarin voor alle producten de gegevens worden getoond van het betreffende kenmerk.

| offe | rte              |       |                                       | Zoek    |                    |                                                                                                    |
|------|------------------|-------|---------------------------------------|---------|--------------------|----------------------------------------------------------------------------------------------------|
|      | Detailinformatie |       |                                       | Beknopt | Uitgebreid         |                                                                                                    |
|      |                  | Kenr  | Aanbieder - product                   |         | Rente bij passeren | Wordt offerte-, dag- of dalrente gehanteerd bij passeren?                                                                                                    |
|      | Ē                | Offer |                                       |         |                    |                                                                                                    |
|      | Ē                | Voor  | ABN AMRO Annuiteitenhypotheek         |         | dag                | Bij passeren geldt de laagste van de geoffreerde rente en de dagrente.                                                                                                    |
| 1    | E                | Koste | ABN AMRO Budget Annuïteiten hypoth    | eek     | offerte            | Bij passeren geldt dat de geoffreerde rente gelijk is aan de akterente.                                                                                                    |
|      | E                | Rent  | Acadium Bastion Annuïteitenhypotheel  | ι       | offerte            | Bij passeren geldt dat de geoffreerde rente gelijk is aan de akterente. Er kan ook<br>worden gekozen voor dagrente.                                                                                           |
| 4    | E                | Wani  | Aegon Annuiteitenhypotheek            |         | offerte            | Bij passeren geldt dat de geoffreerde rente gelijk is aan de akterente. Standaard                                                                                                    |
|      |                  | Offer |                                       |         |                    | Bij passeren geldt dan de laagste van de geoffreerde rente en de dagrente. Voor<br>variabele rente geldt altijd de dagrente.                                                                                  |
|      |                  | Acce  | Allianz Allianz Hypotheek             |         | offerte            | Bij passeren geldt dat de geoffreerde rente gelijk is aan de akterente.                                                                                                    |
|      | E                | Maxi  | Argenta Argenta Hypotheek             |         | dag                | Bij passeren geldt de laagste van de geoffreerde rente en de dagrente.                                                                                                    |
|      |                  | Geld  | Argenta Argenta Hypotheek - Incl. ORV |         | dag                | Bij passeren geldt de laagste van de geoffreerde rente en de dagrente.                                                                                                    |
|      | E                | Offer | ASR WelThuis hypotheek                |         | offerte            | Bij passeren geldt dat de geoffreerde rente gelijk is aan de akterente.                                                                                                    |
|      | B                | Rent  | Attens Hypotheken Attens Hypotheek    |         | offerte            | Bij passeren geldt dat de geoffreerde rente gelijk is aan de akterente.                                                                                                    |
|      | E                | Ingar | bijBouwe bijBouwe Hypotheek           |         | offerte            | Bij passeren geldt dat de geoffreerde rente gelijk is aan de akterente.                                                                                                    |
|      | E                | Koste | BLG Annuïteitenhypotheek              |         | offerte            | Bij passeren geldt dat de geoffreerde rente gelijk is aan de akterente.                                                                                                    |
|      |                  |       | Centraal Beheer Thuis Hypotheek       |         | offerte            | Bij passeren geldt dat de geoffreerde rente gelijk is aan de akterente. De klant<br>krijdt gedurende de tekentermijn van de offerte 2 weken dalrente. Bij passeren<br>geldt de laagste rente van die 2 weken. |
|      |                  |       | Conservatrix De Conservatrix Hypothee | k       | dag                | Bij passeren geldt de laagste rente tussen de offertedatum en passeerdatum.                                                                                                    |
|      |                  |       |                                       |         | <i></i>            | Sluiten                                                                                                    |

Hiermee hebt u in één opslag het overzicht over de "beknopte" informatie (waarop gefilterd wordt) en de "uitgebreide" detail informatie die nadere informatie geeft over het onderwerp. Zo ziet u bijvoorbeeld bij de Aegon annuïteitenhypotheek dat de beknopte informatie onder 'Rente bij passeren' [**Offerte**] weergeeft omdat deze standaard door Aegon wordt aangeboden. In de detailinformatie wordt echter zichtbaar dat tegen een rente-opslag van 0.15% ook dagrente is te kiezen.

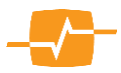